Fiche 11

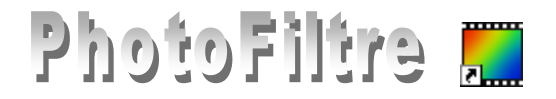

## Zone de travail

### dans PhotoFiltre

#### Description d'une zone de travail

Dans le menu *Image* de *PhotoFiltre*, il ne faut pas confondre *Taille de l'image* et *Taille de la Zone de travail* Une *Zone de travail* est une zone modifiable par l'utilisateur sur une image ouverte. L'**agrandissement** de la *Taille de la zone de travail* ajoute de l'espace autour d'une image ouverte dans *PhotoFiltre*.

La réduction de la Taille de la zone de travail rogne l'image.

La commande de *Taille de la zone de travail* est utilisée, presque exclusivement, pour **agrandir** l'espace occupé par une image.

PhotoFiltre possède d'autres outils pour recadrer une image (la rogner).

# Modification de la zone de travail appliquée à une *Insertion de texte extérieure* à l'image

L'image utilisée dans cet exemple est diapo9.jpg.

Elle est téléchargeable à l'adresse : http://www.bricabracinfo.sfr.fr/Banque/thumb.html

- 1. Lancer PhotoFiltre.
- 2. Ouvrir l'image diapo9.jpg.
- 3. Effectuer une copie de cette image par la commande : Image, Dupliquer. Travailler sur cette copie.
- 4. Commande : *Image, Taille de la zone de travail* ou cliquer sur l'icône *Taille de la zone de travail* .... de *la Barre d'outils*.
- 5. La boite de dialogue *Taille de la zone de travail* s'affiche à l'écran. Elle se compose de 2 parties : *Taille en pixels/Mémoire* et *Nouvelle taille*.

**Conseil** : Voir en détails le chapitre *Zone de travail* de la partie *Taille de l'image* du *Manuel de l'utilisateur* de *PhotoFiltre Studio* : http://www.photofiltre-studio.com/doc/image.htm

- 6. Dans la zone *Nouvelle taille*, dans la cadre texte *Hauteur*, modifier 1200 en **1300** (pixels).
- 7. Dans la zone *Position*, double-cliquer sur le cadre du milieu de la première ligne (*position Haute et Centrale*)

**Explication** : Nous souhaitons insérer une légende sur une zone vierge dans le bas de l'image

Il faut donc agrandir l'image en hauteur (**100** pixels supplémentaires) et positionner l'image d'origine, toujours centrée mais alignée sur le bord haut de la nouvelle image.

8. Modifier la couleur de *Fond* **si nécessaire**, (le Fond est **blanc** par défaut) en cliquant sur la flèche basse à droite de l'encadré et sélectionner une couleur.

NOTE : Pour mieux visionner sur ce document l'insertion d'une nouvelle zone, nous avons choisi une couleur **gris-clair** 

Nous obtenons une bande gris clair en bas de l'image d'origine

9. Cliquer sur OK

Nous obtenons la fenêtre ci-contre.....

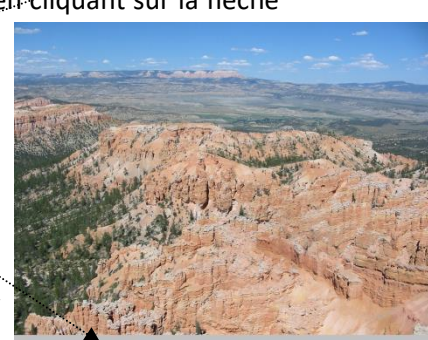

Taille de la zone de travail

1600

Nouvelle tai

1600

1300

Hauteu

1300

Mémoire

5,95 Mo

Annuler

- 10. Activer l'outil *Texte* ou commande : *Insertion, Texte* pour insérer un bloc de texte sur le nouvel espace créé. Voir la Fiche 10
- 11. Le texte s'insère *par défaut* au centre de l'image. Déplacer le texte dans la partie basse de l'image.

### Astuces :

Pour conserver la position centrale du texte, et déplacer le texte en bas de l'image, au lieu d'utiliser la souris, utiliser la touche basse de direction.

**Remarque** : le fait de garder la touche *Shift* (ou *Maj Temporaire*) enfoncée pendant la manipulation accélère le déplacement de 8 pixels en 8 pixels).

Si vous utiliser la souris pour le déplacement, une fois le texte positionné, activer la commande : *Sélection, Centrer la sélection, Horizontalement* 

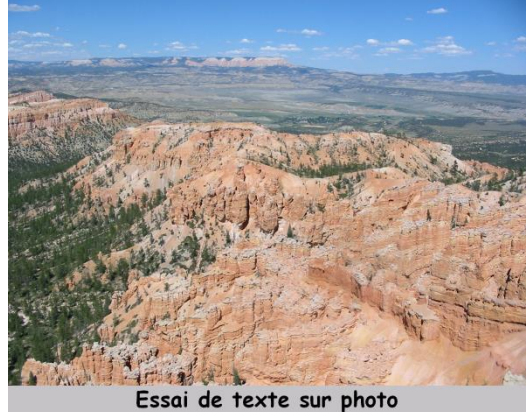

12. Enregister l'image sous le nom de diapo9\_texte.jpg, par exemple.

### A savoir :

- 1. Le fait de réenregistrer votre photo avec la nouvelle zone de texte en format **jpg**, détériore (légèrement) la qualité de l'image d'origine, **jpg** étant un format de compression.
- 2. IMPORTANT : Après cet agrandissement de la zone de travail les dimensions de l'image ont été modifiées, elles ne sont plus dans le rapport 4/3. Cela peut poser problème pour l'impression de cette image chez un photographe.